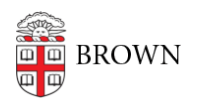

Knowledgebase > Accounts and Passwords > Security > Issue How to Fix CrowdStrike Blue Screen Issue

Issue How to Fix CrowdStrike Blue Screen Issue Jeffrey Pierce - 2024-07-23 - Comments (0) - Security

## To restore a Windows machine to full working condition perform the following steps:

**1.** Boot Windows into Safe Mode/Windows Recovery Environment by following <u>these steps</u> in this article.

You may see an option on your screen to select **Advanced options**.

On the Choose an option screen, select **Troubleshoot > Advanced options > Startup Settings > Restart**.

| Choose an optio                                       | n |
|-------------------------------------------------------|---|
| Eik and continue to Windows 10                        |   |
| Troubleshoot<br>Reset your PC or see advanced options |   |
| Turn off your PC                                      |   |
|                                                       |   |

| © | Troubleshoot                                                                                              |  |
|---|----------------------------------------------------------------------------------------------------|--|
|   | Reset this PC<br>Lets you choose to keep or remove<br>your personal files, and then reinstalls<br>Windows |  |
|   | Advanced options                                                                                          |  |
|   |                                                                                                    |  |

## Advanced options €

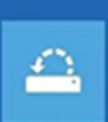

System Restore Use a restore point recorded on your PC to restore Windows

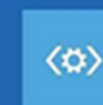

Startup Repair Fix problems that keep Windows from loading

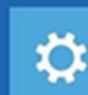

Go back to the previous version

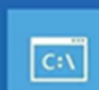

Use the Command Prompt for advanced troubleshooting

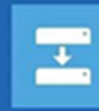

System Image Recovery Recover Windows using a specific system image file

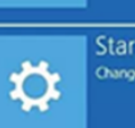

Startup Settings Change Windows startup behavior

## 

Restart to change Windows options such as:

- · Enable low-resolution video mode
- Enable debugging mode
  Enable boot logging
- Enable Safe Mode
- Disable driver signature enforcement
  Disable early-launch anti-malware protection
- · Disable automatic restart on system failure

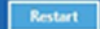

Microsoft has a detailed technical article on the process at:

https://support.microsoft.com/en-us/windows/start-your-pc-in-safe-mode-in-windows-92c27c ff-db89-8644-1ce4-b3e5e56fe234

**1a.** If your computer is prompting you for a Bitlocker key, please reach out to Brown IT support staff by calling the OIT Help Desk:

- Chat: <u>https://helpchat.brown.edu</u>
- Email: help@brown.edu
- Phone: (401) 863-4357
- Submit a ticket: <u>https://ithelp.brown.edu/new-ticket</u>

**1b.** Enter the **recovery key** to continue the Safe Mode boot process.

| BitLocker recovery                                                                                                    |       |  |  |
|----------------------------------------------------------------------------------------------------|-------|--|--|
| Enter the recovery key for this drive                                                                                                    |       |  |  |
|                                                                                                    |       |  |  |
| Use the number keys or function keys F1-F10 (use F10 for 0).<br>Recovery key ID (to identify your key): 271A32D7-0C1E-43C1-9C31-557BB748 | 87E79 |  |  |
| Here's how to find your key:<br>- Try your work or school account at: aka.ms/aadrecoverykey                                              |       |  |  |
| - For more information go to: aka.ms/recoverykeyfaq                                                                                      |       |  |  |
|                                                                                                    |       |  |  |
|                                                                                                    |       |  |  |
|                                                                                                    |       |  |  |
| Press Enter to continue                                                                                                    |       |  |  |
| Press Esc for more recovery options                                                                                                    |       |  |  |
|                                                                                                    |       |  |  |
|                                                                                                    |       |  |  |

**2.** Press **4** to **Enable Safe Mode**. Once you have successfully started your computer in Safe Mode, continue to Step 3.

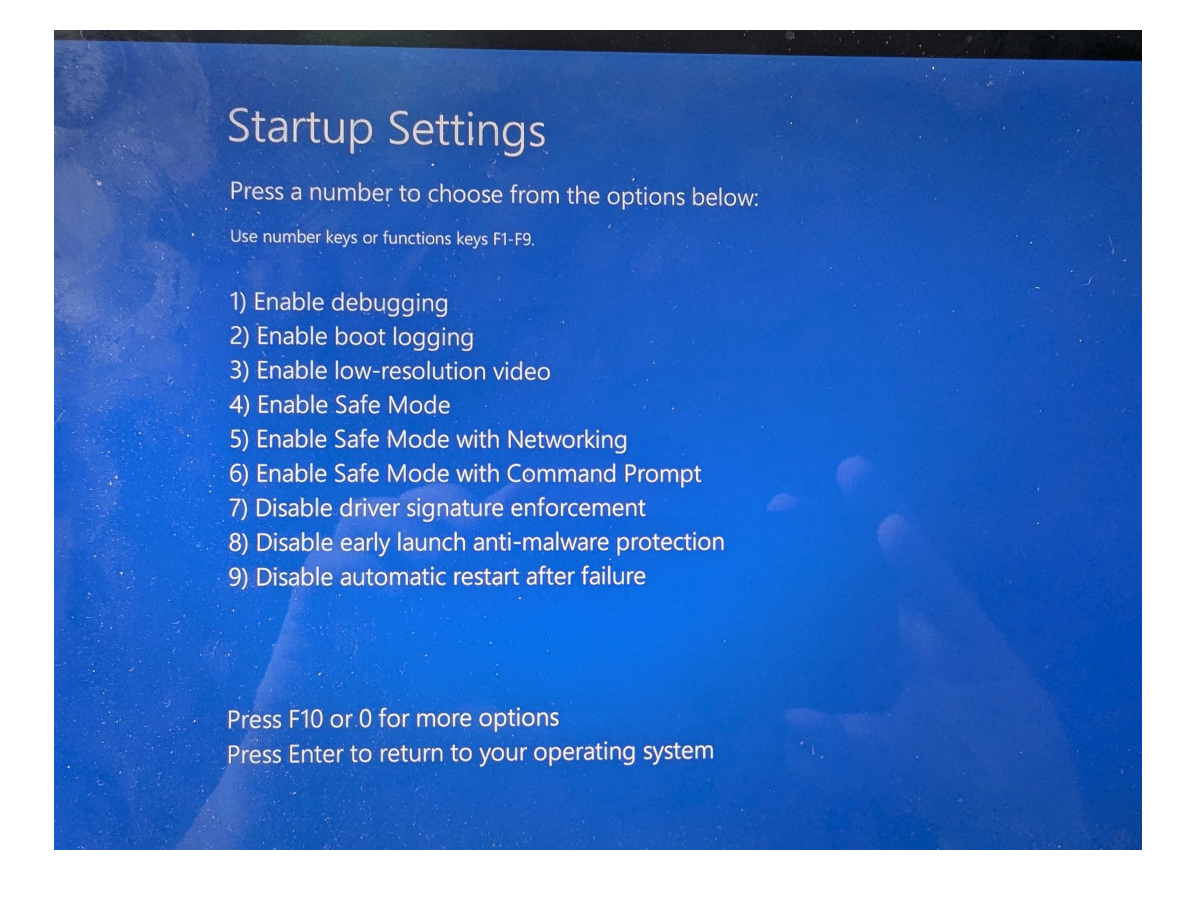

3. Once you are at the desktop in safe mode, there are files to be deleted that will help to clear the issue. Press the Windows Key + E and navigate to the "C:\Windows\System32\drivers\CrowdStrike" directory.

**4.** Locate the file(s) matching "C-00000291\*.sys", and delete them. A file time timestamp of 7/19/24 1:27AM or later is a good version. Previous timestamps may cause bluescreen.

| Name                               | Date modified      | Туре        | Size   |
|------------------------------------|--------------------|-------------|--------|
| C-00000511-00000000-0000008.sys    | 2/22/2024 12:53 AM | System file | 386 KB |
| 🗟 C-00000510-0000000-00000001.sys  | 8/24/2023 7:00 PM  | System file | 1 KB   |
| 🗟 C-00000508-0000000-00000001.sys  | 8/24/2023 7:00 PM  | System file | 1 KB   |
| 🗟 C-00000502-0000000-00000001.sys  | 8/24/2023 7:00 PM  | System file | 1 KB   |
| 🗟 C-00000500-0000000-00000001.sys  | 8/24/2023 7:00 PM  | System file | 1 KB   |
| 🗟 C-00000293-00000000-00000048.sys | 7/18/2024 2:17 AM  | System file | 26 KB  |
| C-00000291-00000000-00000034.sys   | 7/19/2024 2:20 AM  | System file | 35 KB  |
| 🗟 C-00000289-00000000-00000106.sys | 7/18/2024 12:51 AM | System file | 336 KB |

5. Boot the host normally.